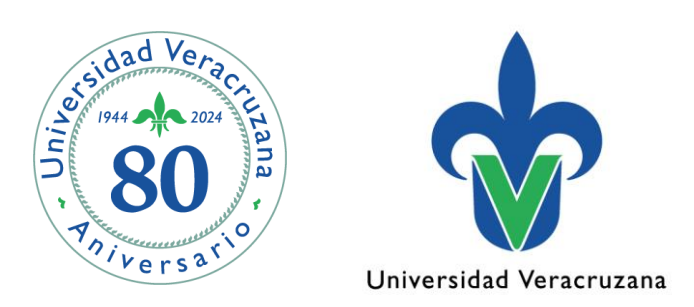

## Transferencias SHATRNS

07 de octubre de 2024

"Lis de Veracruz: Arte, Ciencia, Luz"

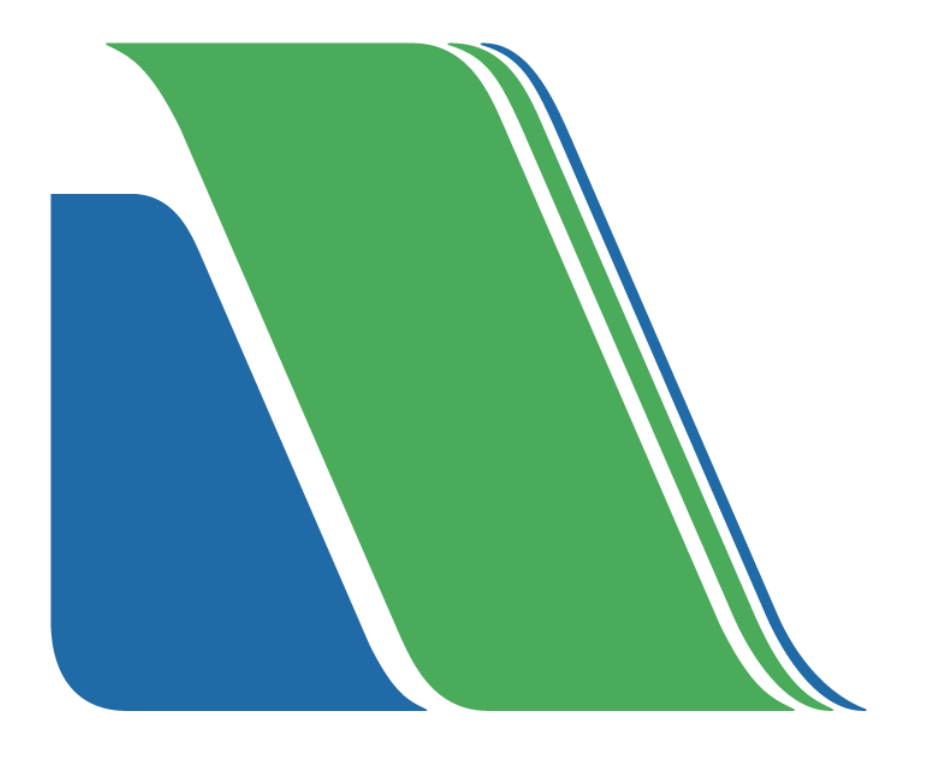

### Universidad Veracruzana

#### Datos de contacto

Universitario Gonzalo Aguirre Beltrán, Zona Universitaria, 91090 Xalapa-Enriquez, Ver.

Tel. 01 (228) 842 17 00

www.uv.mx

#### Datos de legales

Agregar la leyenda de derechos reservados, de autor o legales en caso de ser necesario.

### Transferencia del Área de Formación Básica General (FBGR)

**Paso 1.-** Ingresar a la forma SHATRNS.

Paso 2.- En el campo de "ID" poner la matrícula del estudiante.

**Paso 3.-** En "Num. Instit de Transferencia" ingresar el número 1 el cual es para la Universidad Veracruzana (UV). En "Num. De Prdo de Asistencia" insertar el número 1.

Dar bloque siguiente.

Sí hay información dar clic en deshacer y poner 2, 3... consecutivamente hasta encontrar un registro vacío.

| 🧑 Infor | mación de Curso Transferido SHATF | INS 7.2 (PPRD) |                                                                |
|---------|-----------------------------------|----------------|----------------------------------------------------------------|
| ID:     | S23                               |                | Núm Instit de Transferencia: 1<br>Núm de Prdo de Asistencia: 1 |

Paso 4.- En el apartado de Institución de Transferencia.

- Institución: Ingresar 100, que corresponde al código de la UV
- Fch Recepción Kárdex: Fecha actual
- Oficial: Dar clic para activar validez al registro, guardar y bloque siguiente.

| 🙀 Información de Curso Tra                         | nsferido SHATRNS 7.2 (PPRD)  |                                                                |  |  |  |  |  |  |  |
|----------------------------------------------------|------------------------------|----------------------------------------------------------------|--|--|--|--|--|--|--|
| ID: \$23                                           |                              | Núm Instit de Transferencia: 1<br>Núm de Prdo de Asistencia: 1 |  |  |  |  |  |  |  |
| Institución de Transferencia                       |                              |                                                                |  |  |  |  |  |  |  |
| Institución:<br>Fch Recepción Kárdex:<br>🗹 Oficial | 100 VINIVERSIDAD VERACRUZANA |                                                                |  |  |  |  |  |  |  |

**Paso 5.-** En el apartado Período de Asistencia de Transferencia registrar los siguientes datos:

- **Período de Asistencia:** Período de registro en cárdex siendo un período al que pertenece el estudiante (programa educativo actual)
- Fecha de Aceptación: Actual
- Período Vigente: Repetir el período de Asistencia
- Tipo de Período: TRANSFERENCIA AFBG
- Aplicar a Nivel: El que corresponde a su Programa Educativo (PE). Verificar este dato en la ficha de SGASTDN
- **Grado de Transferencia:** El que corresponda a su PE. Verificar en la ficha de SGASTDN
- Fecha de Inicio Asistencia: Inicio de clases de acuerdo con el período (opcional)
- Fecha Fin Asistencia: Final de clases de acuerdo con el período (opcional)

Guardar y bloque siguiente.

| 🙀 Información de Curso Trar                                                                                                    | sferido SHATRNS 7.2 (PPRD)                                                                                                    |                                                                |
|----------------------------------------------------------------------------------------------------|----------------------------------------------------------------------------------------------------|----------------------------------------------------------------|
| ID: \$23.                                                                                                    | ]                                                                                                    | Núm Instit de Transferencia: 1<br>Núm de Prdo de Asistencia: 1 |
| Institución de Trans<br>Institución:<br>Fch Recepción Kárdex:<br>☑ Oficial                                                                                     | ferencia<br>100 UNIVERSIDAD VERACRUZANA<br>17-AGO-2023                                                                                                   |                                                                |
| Periodo de Asistenci                                                                                                    | a de Transferencia                                                                                                    |                                                                |
| Periodo de Asistencia:<br>Fecha de Aceptación:<br>Periodo Vigente:<br>Tipo de Periodo:<br>Aplicar a Nivel:<br>Grado Transferencia:<br>Fecha Inicio Asistencia: | 202401<br>17-AGO-2023 IIII<br>202401 AGOSTO 2023 - ENERO 2024<br>TRANSFERENCIA AFBG<br>TC TEC. SUPERIOR UNIV.<br>TS-RAD Técnico Superior Universitario e | Usuario: M<br>Fecha creación: 25-SEP-2024                      |

Paso 6.- Número Secuencial: Dejar vacío.

- Materia: Escribir: AREA DE FORMACION BASICA GENERAL
- Número (s) Curso: El total de cursos que se van a transferir.

El resto de los campos se dejan vacíos, guardar y bloque siguiente.

| 🙀 Inforr                                      | g Información de Curso Transferido SHATRNS 7.2 (PPRD)      |                                    |                                      |  |           |                            |  |  |
|-----------------------------------------------|------------------------------------------------------------|------------------------------------|--------------------------------------|--|-----------|----------------------------|--|--|
| ID:                                           | S23                                                        |                                    |                                      |  | ) Núm Ins | stit de Transferencia: 🔟 💌 |  |  |
| Detalle de Curso de Transf SHATRNS 7.2 (PPRD) |                                                            |                                    |                                      |  |           |                            |  |  |
| Núm<br>Mate<br>Núm<br>Hora<br>Califi          | ero Secuencial:<br>ria:<br>ero(s) Curso:<br>s:<br>icación: | 1<br>AREA DE FORMACIÓN BÁ<br>5<br> | SICA GENERAL<br>Duplicar:<br>Título: |  |           | Grupo:                     |  |  |

Paso 7.- En "Detalle de Curso Equivalente" registrar los siguientes datos:

- Número de Secuencia: Dejar vacío
- Nivel y Período: El sistema copia la información de la primera pantalla.
- **Contar en PGA**: Dar clic, para que el sistema incluya la calificación en el promedio del alumno.
- Materia: Código de materia que corresponde a los cursos del AFBG (FBGR o BGRE)
- **Curso**: Código de curso que corresponde a la materia, (números que complementan dicho curso). Ser cuidadosos al digitar los códigos en función al plan de estudios del estudiante.
- **Horas**: En automático se muestran los datos que corresponden a la Experiencia Educativa (EE)
- Calificación: Registrar la calificación que obtuvo el Estudiante.
- **Modo Calificar**: Poner "A" qué corresponde al modo de calificación ordinario de primera inscripción.
- **Repetido**: Dejar vacío.
- Sistema de Repetición: Dejar vacío.
- **Título**: En automático despliega el nombre de la EE de acuerdo con el código de Materia y Curso ingresado.

Para registrar otra EE, posicionarse en el renglón de abajo o con las flechas del teclado bajar y anotar los datos de la siguiente EE así hasta terminar con los registros correspondientes, por último, dar guardar y deshacer.

| 🙀 Detalle de Curso de T                                                       | ransf SHATRN           | NS 7.2 (PPRD)               |                     |                                 |                                   | <u>-</u>                    | ≚я× |
|-------------------------------------------------------------------------------|------------------------|-----------------------------|---------------------|---------------------------------|-----------------------------------|-----------------------------|-----|
| Número Secuencial:<br>Materia:<br>Número(s) Curso:<br>Horas:<br>Calificación: | 1<br>AREA DE FORM<br>5 | MACIÓN BÁSICA<br>DI<br>▼ TÍ | GENERAL<br>Jplicar: |                                 | Grupo:                            | Principal:                  |     |
| Detalle de Curso<br>Número de                                                 | Equivalent<br>Co       | te<br>ontar<br>DRCA Materia | Curso Horas         | Modo<br>Calificación Calificari | Sistema de<br>Panatido Panatición | Título                      |     |
| Secuencia Niver                                                               |                        |                             |                     |                                 |                                   |                             |     |
| 1 TC                                                                          | 202401                 | BGRE                        | 80001 4.000         | 7 A                             |                                   | LITERACIDAD DIGITAL         |     |
|                                                                               | 202401                 | BGRE                        | 80002 4.000         | 8 A                             |                                   | PENSAMIENTO CRITICO PARA LA | _   |
|                                                                               | 202401                 | BORE                        | 4.000               |                                 |                                   | C SASA                      | D   |
| Atributos de Cur                                                              | 'so                    |                             |                     |                                 |                                   |                             |     |
| Atributo                                                                      | Descripci              | ión                         |                     |                                 |                                   |                             |     |
| R-08 ESTATUT                                                                  | O ALUMNOS 21           | :008                        |                     |                                 |                                   |                             |     |
| (FRM 40400, Reins en et al.                                                   |                        |                             |                     |                                 |                                   |                             | -   |

# Transferencia de Área de Formación de Elección Libre (AFEL)

**Paso 1.-** Ingresar a la forma SHATRNS.

Paso 2.- En el campo de "ID" poner la matrícula del estudiante.

**Paso 3.-** En "Num. Instit de Transferencia" ingresar el número 1 el cual es para la Universidad Veracruzana (UV). En "Num. De Prdo de Asistencia" insertar el número 2.

Dar bloque siguiente.

Sí hay información dar clic en deshacer y poner 3, 4... consecutivamente hasta encontrar un registro vacío.

| nformación de Curso Transferido SHATRNS 7.2 (PPRD)                                                                                                    |                                                                |  |  |  |  |  |  |  |
|----------------------------------------------------------------------------------------------------|----------------------------------------------------------------|--|--|--|--|--|--|--|
| ID: \$23                                                                                                    | Núm Instit de Transferencia: 1<br>Núm de Prdo de Asistencia: 2 |  |  |  |  |  |  |  |
| <ul> <li>Paso 4 En el apartado de Institución de Transferencia.</li> <li>Institución: Ingresar 100, que corresponde al código de la UV</li> <li>Fch Recepción Kárdex: Fecha actual</li> <li>Oficial: Dar clic para activar validez al registro, guardar y bloque siguiente.</li> </ul> |                                                                |  |  |  |  |  |  |  |
| Mainformación de Curso Transferido SHATRNS 7.2 (PPRD) ID: S23.                                                                                                    | Núm Instit de Transferencia: 1<br>Núm de Prdo de Asistencia: 2 |  |  |  |  |  |  |  |
| Institución de Transferencia                                                                                                    |                                                                |  |  |  |  |  |  |  |
| Institución: 100 VUNIVERSIDAD VERACRUZAN<br>Fch Recepción Kárdex: 17-AGO-2023 III                                                                                                    | IA                                                             |  |  |  |  |  |  |  |

**Paso 5.-** En el apartado Período de Asistencia de Transferencia registrar los siguientes datos:

- **Período de Asistencia:** Período de registro en cárdex siendo un período al que pertenece el estudiante (programa educativo actual)
- Fecha de Aceptación: Actual
- Período Vigente: Repetir el período de Asistencia

- Tipo de Período: TRANSFERENCIA AFEL
- Aplicar a Nivel: El que corresponde a su Programa Educativo (PE). Verificar este dato en la ficha de SGASTDN
- **Grado de Transferencia:** El que corresponda a su PE. Verificar en la ficha de SGASTDN
- Fecha de Inicio Asistencia: Inicio de clases de acuerdo con el período (opcional)
- Fecha Fin Asistencia: Final de clases de acuerdo con el período (opcional)

Guardar y bloque siguiente.

| 🧑 Información de Curso Trar                                                                                                    | nsferido SHATRNS 7.2 (PPRD)                                                                                                    | 1                                                              |
|----------------------------------------------------------------------------------------------------|----------------------------------------------------------------------------------------------------|----------------------------------------------------------------|
| ID: \$23. ,                                                                                                    |                                                                                                    | Núm Instit de Transferencia: 1<br>Núm de Prdo de Asistencia: 2 |
| Institución de Trans<br>Institución:<br>Fch Recepción Kárdex:<br>Ø Oficial                                                                                                    | Internation International International Inte |                                                                |
| Periodo de Asistenc                                                                                                    | ia de Transferencia                                                                                                    |                                                                |
| Periodo de Asistencia:<br>Fecha de Aceptación:<br>Periodo Vigente:<br>Tipo de Periodo:<br>Aplicar a Nivel:<br>Grado Transferencia:<br>Fecha Inicio Asistencia:<br>Fecha Fin Asistencia: | 202401<br>17-AGO-2023<br>202401 AGOSTO 2023 - ENERO 2024<br>TRANSFERENCIA AFEL<br>TC TC. SUPERIOR UNIV.<br>TS-RAD TÉCnico Superior Universitario e                                                                                                    | Usuario: M<br>Fecha creación: 25-SEP-2024                      |

Paso 6.- Número Secuencial: Dejar vacío.

- Materia: Escribir el nombre completo de la EE en mayúsculas.
- Número (s) Curso: Dejar vacío
- Horas: Dejar vacío
- Calificación: La que corresponda al estudiante

Dar guardar y bloque siguiente.

| 🙀 Detalle de Curso de T      | ransf SHATRNS 7.2   | (PPRD)               |        | N F N N N N N N N N N N N N N N N N N N |
|------------------------------|---------------------|----------------------|--------|-----------------------------------------|
| Número Secuencial:           | 1                   |                      | 2      | <u> </u>                                |
| Materia:<br>Número(s) Curso: | LA VIDA EN PLENITUD |                      | ]      |                                         |
| Horas:<br>Calificación:      | 10                  | Duplicar:<br>Título: | Grupo: | Principal:                              |

Paso 7.- En "Detalle de Curso Equivalente" registrar los siguientes datos:

- Número de Secuencia: Dejar vacío
- Nivel y Período: El sistema copia la información de la primera pantalla.
- **Contar en PGA**: Dar clic, para que el sistema incluya la calificación en el promedio del alumno.
- Materia: Código de materia que corresponde a los cursos del AFEL (ELEC)
- Curso: Código de curso que es el valor de créditos de la EE
- **Horas**: En automático se muestran los datos que corresponden a la Experiencia Educativa (EE)
- Calificación: Registrar la calificación que obtuvo el Estudiante.
- **Modo Calificar**: Poner "A" qué corresponde al modo de calificación ordinario de primera inscripción.
- **Repetido**: Dejar vacío.
- Sistema de Repetición: Dejar vacío.
- Título: Modificar el texto desplegado al nombre de la EE.

| gDetalle de Curso de <sup>-</sup> | Transf SHA | TRNS 7.2         | 2 (TRNG)     |          |       |                                 |                                 | <u> </u>                 |
|-----------------------------------|------------|------------------|--------------|----------|-------|---------------------------------|---------------------------------|--------------------------|
| Número Secuencial:                | 1          |                  |              |          |       |                                 | _                               | A                        |
| Materia:                          | LA VIDA E  | N PLENITL        | D            |          |       |                                 |                                 |                          |
| Número(s) Curso:                  |            |                  |              |          |       |                                 |                                 |                          |
| Horas:                            |            |                  | D            | uplicar: |       |                                 | Grupo:                          | Principal:               |
| Calificación:                     | 1          | .0               | 11           | tulo:    |       |                                 |                                 | ۲                        |
|                                   |            |                  |              |          |       |                                 |                                 |                          |
| Detalle de Curso                  | Equival    | ente             |              |          |       |                                 |                                 |                          |
| Número de<br>Secuencia Nivel      | Periodo    | Contar<br>en PGA | Materia<br>💌 | Curso    | Horas | Modo<br>Calificación CalificarR | Sistema de<br>epetidoRepetición | Título                   |
| 1 TC                              | 202401     |                  | ELEC         | 00006    | 6.000 | 10 A                            |                                 | FORMACION ELECCION LIBRE |
|                                   |            |                  |              |          |       |                                 |                                 |                          |
|                                   |            |                  |              |          |       |                                 |                                 |                          |

| gDetalle de Curso de Transf SHATRNS 7.2 (TRNG)                                                                                                    | _ ≚ ⊼ X |
|----------------------------------------------------------------------------------------------------|---------|
| Número Secuencial:       1         Materia:       LA VIDA EN PLENITUD         Número(s) Curso:                                                                                                    |         |
| Detalle de Curso Equivalente         Número de       Contar         Secuencia       Nivel         Periodo       en PGA         Materia       Curso         Horas       Calificación CalificarRepetido Repetición         I       TC       202401         ELEC       00006       6.000       10         I       Image: Contar in the second second secon                                                                                                    |         |
| Atributas da Curra                                                                                                    |         |
| Atributo Descripción                                                                                                    |         |
|                                                                                                    |         |
| Image: Second Second Secon |         |

Si se tiene que realizar otra transferencia de AFEL del mismo período, seguir los siguientes pasos:

**Paso 1.-** Después de guardar, dar bloque anterior <sup>1</sup>/<sub>2</sub> que se localiza en la barra de herramientas en la parte superior de la pantalla de SIIU.

**Paso 2.-** Dar clic en insertar registro herramientas y permitirá hacer el siguiente registro de la EE.

| 🙀 Detalle de Curso de 1                                                       | Transf SHATRNS 7.2 (TRN                      | G)                          |                                  |                                  |                 | зяx |
|-------------------------------------------------------------------------------|----------------------------------------------|-----------------------------|----------------------------------|----------------------------------|-----------------|-----|
| Número Secuencial:<br>Materia:<br>Número(s) Curso:<br>Horas:<br>Calificación: |                                              | Duplicar:                   |                                  | Grupo:                           | Principal:      |     |
| Detalle de Curso<br>Número de<br>Secuencia Nivel                              | Equivalente<br>Contar<br>Periodo en PGA Mate | ria Curso Horas             | Modo<br>Calificación CalificarR  | Sistema de<br>epetido Repetición | Título<br>2004. |     |
| Atributos de Cur                                                              | rso                                          |                             |                                  |                                  |                 |     |
| Atributo                                                                      | Descripción                                  |                             |                                  |                                  |                 |     |
| •<br>•                                                                        | waaa 000 ai ya aa kan suarda                 | de detelles: especies si al | cietema un a calcular            |                                  |                 | Þ   |
| Registro: 2/?                                                                 | grese ooo si no se nan guarda                | uu uetalles; espacios si el | sisterria vala calcular.<br>OSC> |                                  |                 |     |

En caso de transferir una segunda EE con el mismo valor en créditos en el mismo período, en "Materia" se pondrá ELEC, pero en "Curso" se debe modificar los últimos dígitos, ejemplo:

Sí el valor de los créditos también es de 6 se debe registrar en "Curso" 00066

| Detalle de Curso Equivalente |                          |               |       |                                                              |          |  |  |  |
|------------------------------|--------------------------|---------------|-------|--------------------------------------------------------------|----------|--|--|--|
| Número de<br>Secuencia Nivel | Contar<br>Periodo en PGA | Materia Curso | Horas | Modo Sistema de<br>Calificación CalificarRepetido Repetición | Título   |  |  |  |
|                              | 202401                   | ELEC 00066    | 6.000 |                                                              | NATACIÓN |  |  |  |

Si se tuviera la situación de transferir una tercera EE con el mismo valor de 6 créditos debe registrar en "Curso" con 00666.

| Detalle de Curso Equivalente |       |         |                  |              |       |       |                       |                           |                            |          |
|------------------------------|-------|---------|------------------|--------------|-------|-------|-----------------------|---------------------------|----------------------------|----------|
| Número de<br>Secuencia       | Nivel | Periodo | Contar<br>en PGA | Materia<br>💌 | Curso | Horas | M<br>Calificación Cal | odo<br>ificarRepeti<br>▼] | Sistema de<br>doRepetición | Título   |
|                              |       | 202401  |                  | ELEC         | 00666 | 6.000 |                       |                           |                            | NATACIÓN |

"Lis de Veracruz: Arte, Ciencia, Luz"

www.uv.mx

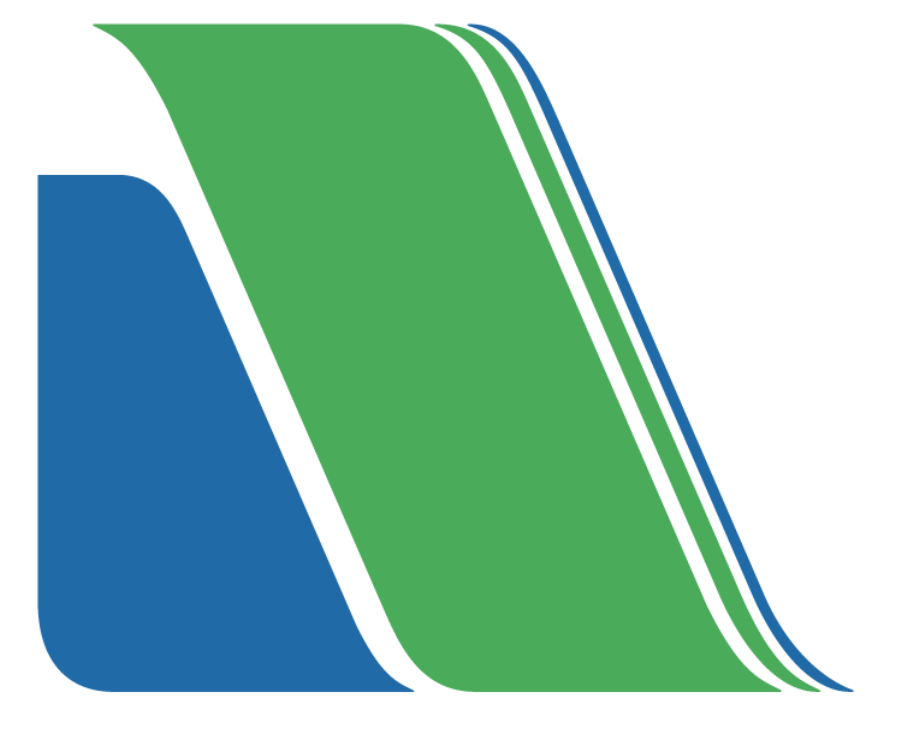